## 潍坊学院校园统一缴费平台缴费操作说明(电脑端)

#### 一、校园缴费平台登陆方式

有两种方式登陆平台:

1、登陆潍坊学院官方网站首页(<u>https://www.wfu.edu.cn/</u>),点击下方【收费平台】。

| WHI 方 孝氏 学校戴兄 管理机构                                         | 9 院部设置 人才培养                      | 师资队伍                         | 科学研究  | 招生就业               | 学团工作  | 国际交流       | 服务地方        | 0        |   |
|------------------------------------------------------------|----------------------------------|------------------------------|-------|--------------------|-------|------------|-------------|----------|---|
| 通知公告<br>NOTICE                                             | 03-08                            | <b>妥</b> 点:                  | 這會著更多 | interna<br>Interna |       |            |             |          |   |
| 濰坊学院非学历教育(培训)合作项目                                          | 維坊学院通识教育课程                       | 资源建设竞争性磋商么                   | 告     |                    |       | <b>F C</b> |             |          |   |
| 02-22<br>山东省学校安全问题"随手拍"二维码                                 | 01-19<br>关于举办"才聚鸢都——             | 博士潍坊行"青年学者                   | t     | 校图书馆               | [ 网络= | 中心 信       | 愿公开         | 接诉即办     |   |
| 如果您放现我们的校园安全工作存在间的安全障害、用电安全<br>隐患、食品安全隐患等对乎生构成成物的行力和问题,请您… | 为帮助广大博士深入了解潍坊/<br>策,山东省教育厅。潍坊市人: | も和減坊学院的情况及人才<br>オ工作领导小组办公室。雄 |       | 公众管                | ▶. 熠  | 防学         | 回<br>院<br>大 | 回<br>划财务 | 处 |

2、登陆潍坊学院财务处网站首页(<u>https://cwc.wfu.edu.cn/</u>),点击【校园缴费平台】。

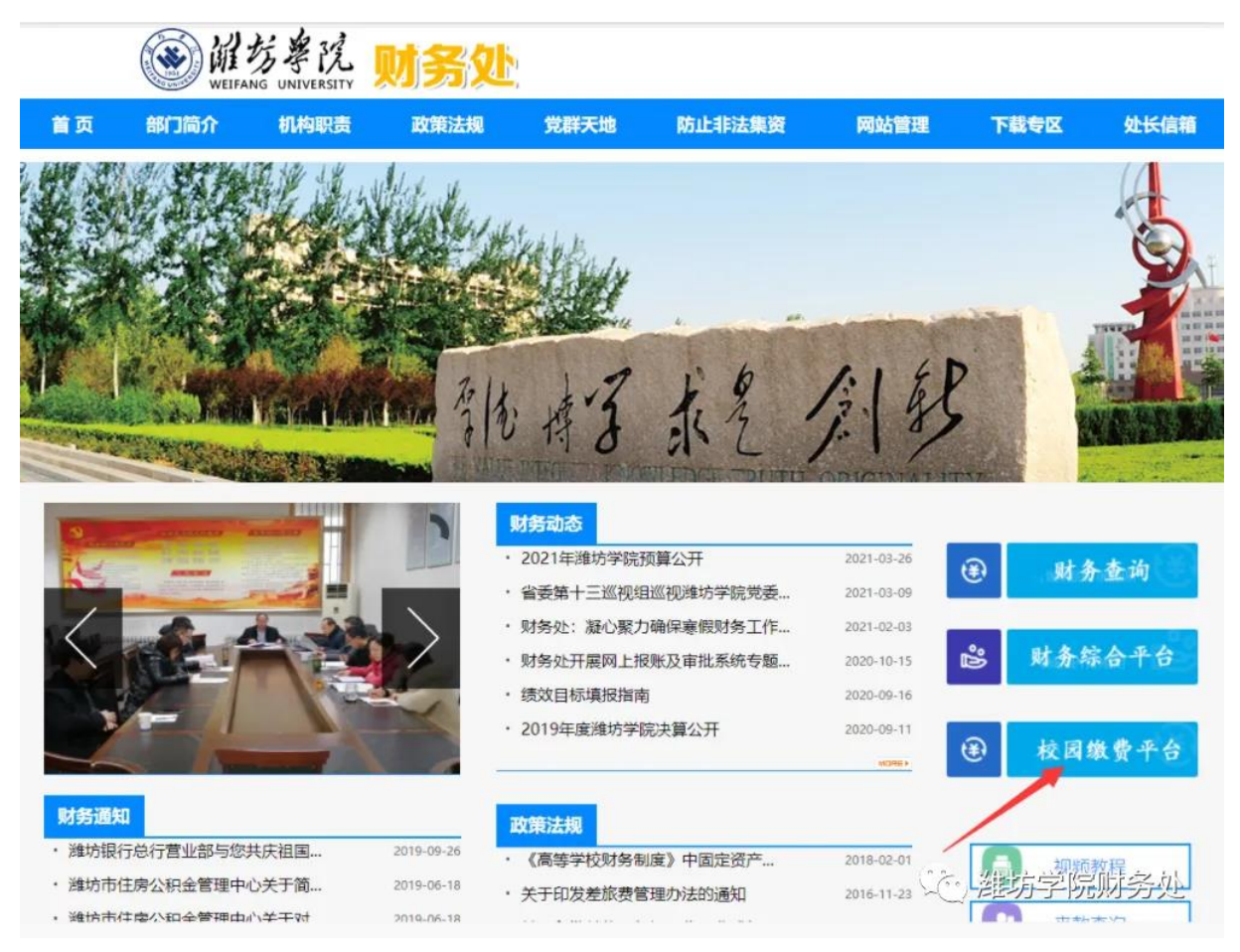

注:请用浏览器的极速模式或谷歌浏览器访问。

浏览器如何切换到极速模式:以 360 安全浏览器为例,点击浏览器地址栏右侧图标,选择极速 模式。

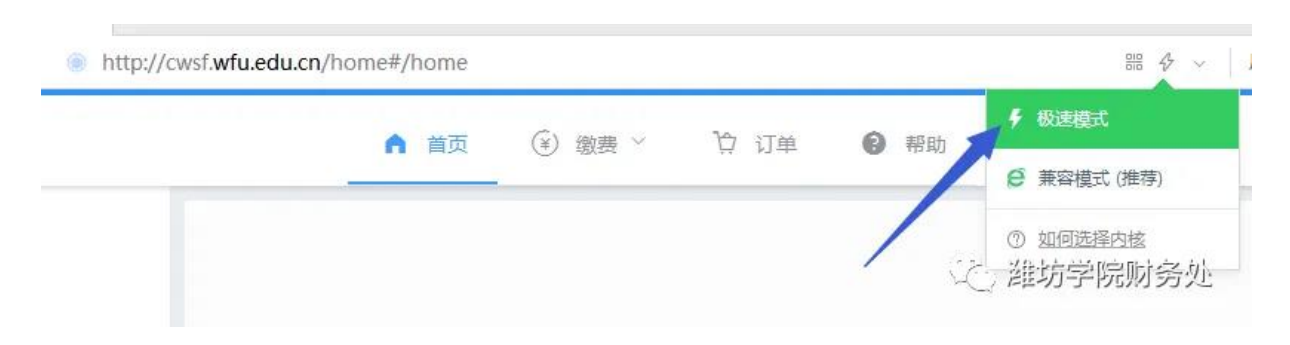

## 二、登陆校园缴费平台

1、点击【登陆】。

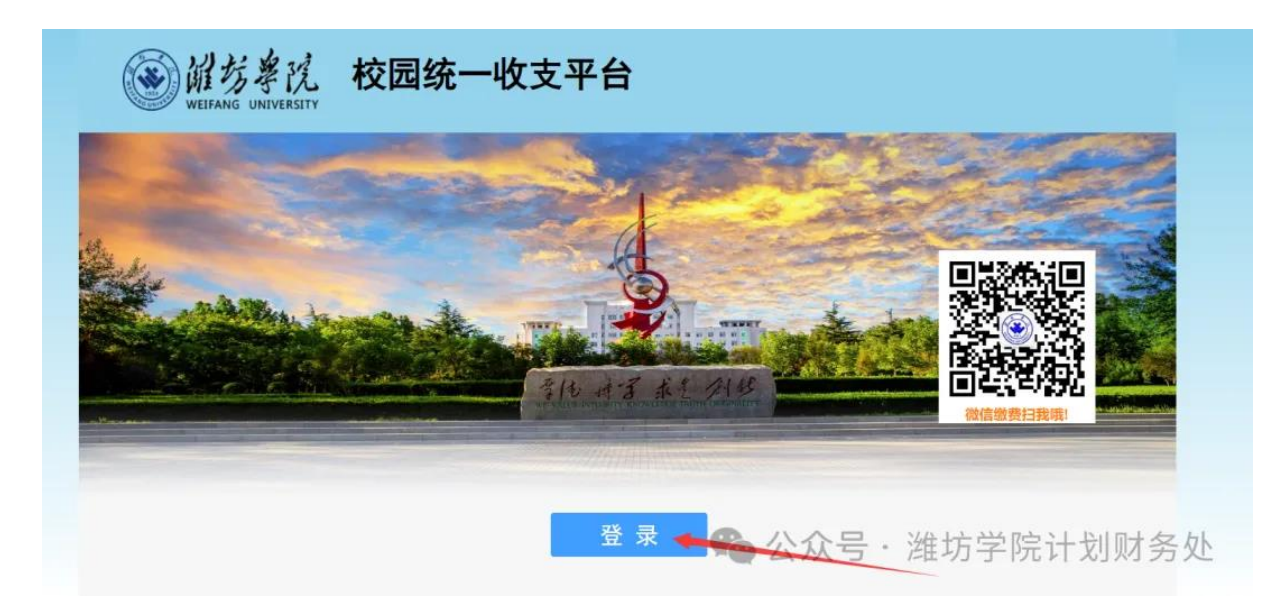

2、用微信扫描 PC 登陆的二维码,首次登陆需要允许微信的授权。

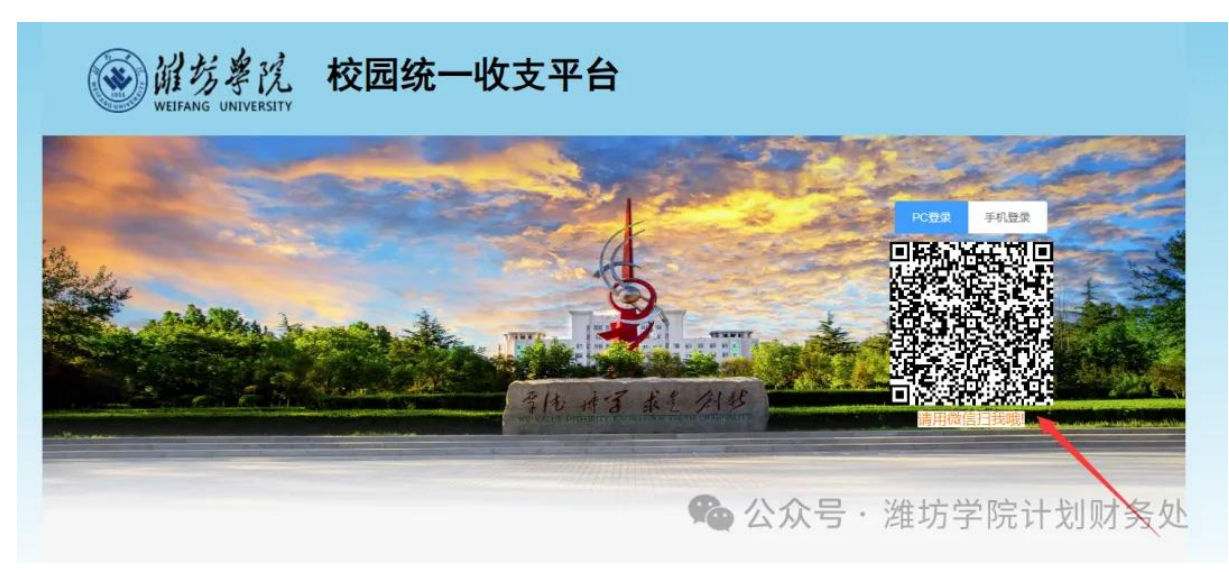

点击下方【使用完整服务】,再点击【允许】。

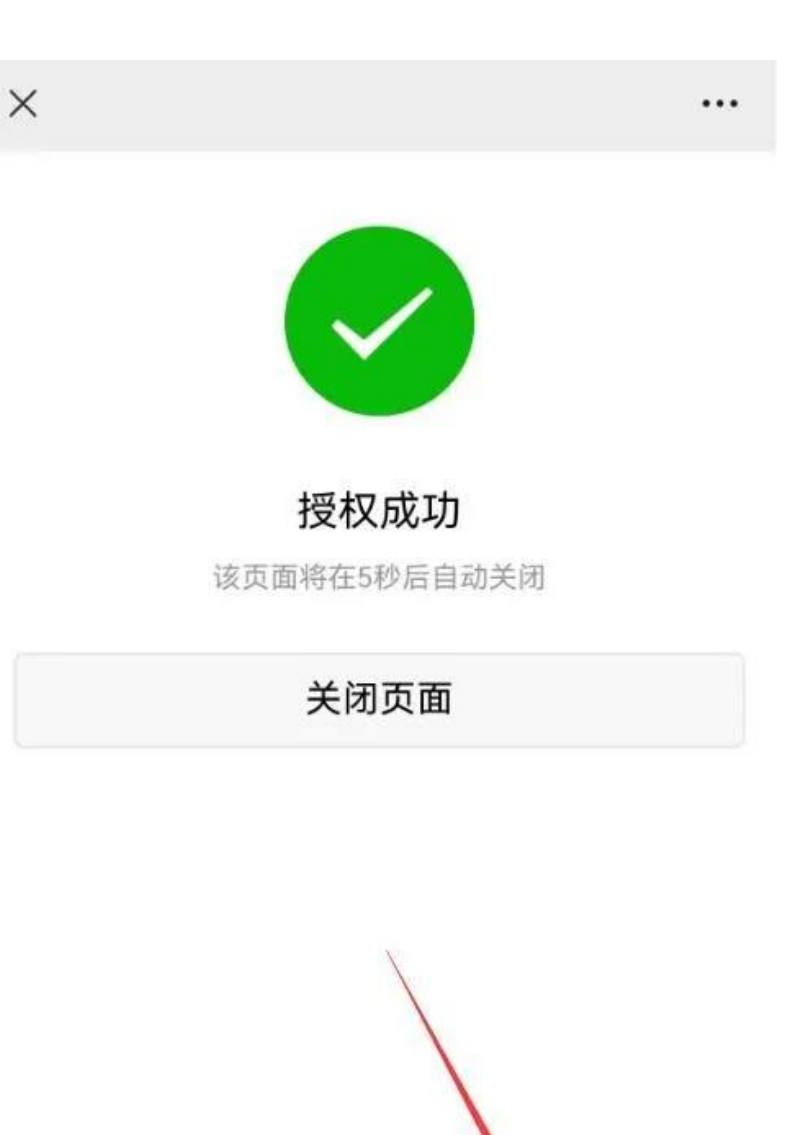

该网页需获取个人信息才可使用完整服务,当前仅可浏览部分内容。

使用完整服务

•公众

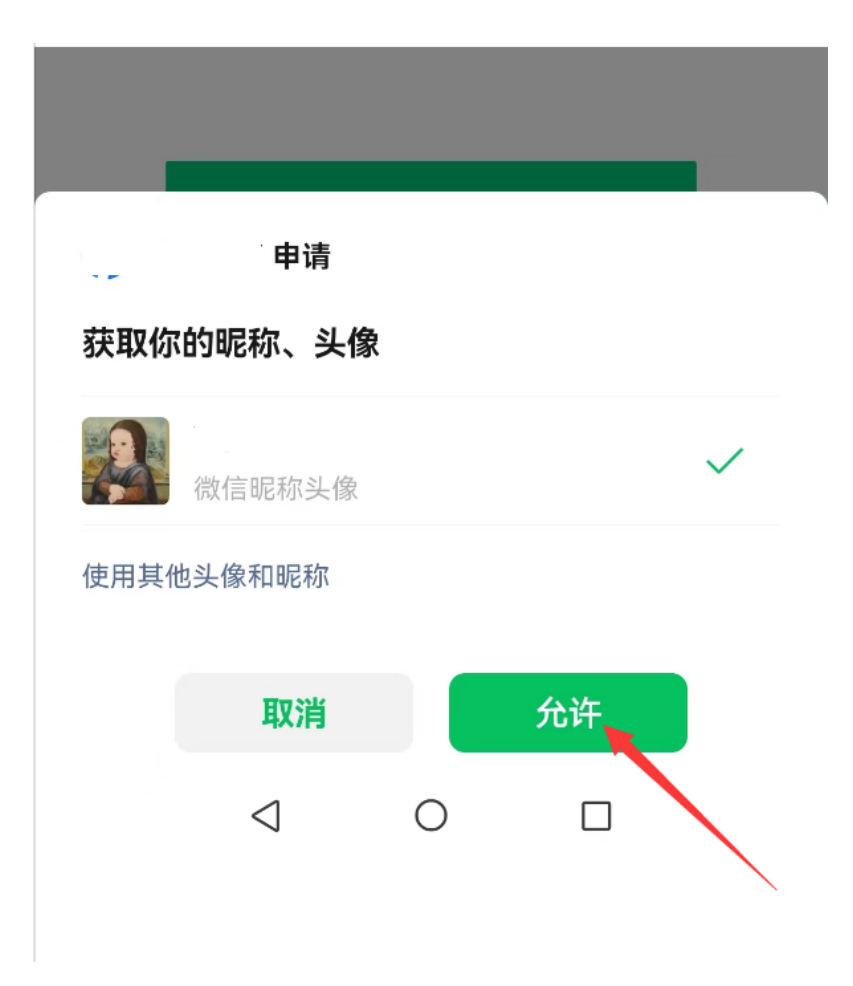

3、进入平台。

| WEIFANG UNIVERSITY                           | 2021年4月8日,星                                      |             |
|----------------------------------------------|--------------------------------------------------|-------------|
| 部门信息<br>院系を並研段<br>联系方式 (時末)<br>手机号码<br>邮箱地址: | (明定)                                             |             |
| 学生缴费<br>更换银行卡                                | 一卡道充值                                            | 工资查询        |
|                                              | ©2021 潍坊学院财务处<br>1814-115名291655147号。4849-281061 | (の) 維坊学院财务: |

#### 三、绑定学生信息

点击【绑定】。

| · · · · · · · · · · · · · · · · · · ·                   |                             |
|---------------------------------------------------------|-----------------------------|
|                                                         | 2021年4月8日,星期四 2021年4月8日,星期四 |
| (明定)<br>部门信息<br>院系・专业)班级:<br>联系方式 (解放)<br>手机号码<br>邮箱地址: |                             |
| 学生撤费                                                    | 一卡道充值                       |
| 更换银行卡                                                   | 系统管理                        |
|                                                         | 、 建坊学院财务处                   |

【类型】: 默认选择学号, 如果新生不知道学号, 可以选择入学通知书编号;

【学号/入学通知书编号】(必填项):填写学号或入学通知书编号;

【身份证号】(必填项):填写学生的身份证号;

【手机号】(必填项):填写学生的手机号;

最后点击【立即绑定】。

| 绑定学/工号       | ξ                         |
|--------------|---------------------------|
| ○ 温馨提<br>当前信 | 示<br>副来源于财务/一卡通系统,请大家放心绑定 |
|              | 学生 教职工 其他                 |
| 类型           | ◎ 学号 ○ 入学通知书编号            |
| 学号/入学通       | 请输入学号/入学通知书编号             |
| 知书编号         |                           |
| 身份证号         | 请输入身份证号                   |
| 手机号          | 请输入手机号                    |
|              | <sup>立即第定</sup>           |

## 绑定好学号后,首页显示姓名、学号、入学年度、院系、专业、班级等信息。

| WEIFANG UNIVERSITY 校园统一收支3                                    | 平台              |           |
|---------------------------------------------------------------|-----------------|-----------|
|                                                               | 2021年4月8日,星期四 🗧 | 825       |
| [明定]<br>部门信息<br>院系专业班级:继续教育学院/英语<br>联系方式 [修改]<br>手机号码<br>邮箱地址 | (业余专升本) /       |           |
| 学生激费                                                          | 一卡道充值           | 工资查询      |
| 更换银行卡                                                         | 系统管理            |           |
|                                                               | S.              | 心 潍坊学院财务处 |

#### 四、缴费

点击【学生缴费】。

| WIFFANG UNIVERSITY 校园统一收支平台                                           | States of the second second |
|-----------------------------------------------------------------------|-----------------------------|
|                                                                       | 2021年4月8日,星期四 📰             |
| 【現記】<br>部门信息<br>院系·专业/班级 继续救育学院/英语(业余专升本)/继续救育学院<br>联系方式(修改)<br>手机号码: |                             |
| 学生敏费                                                                  | 工资查询                        |
| 更换银行卡 系统管理                                                            |                             |
|                                                                       | 公 潍坊学院财务处                   |

### 费用分为两部分:学宿费、代收费。

学宿费里包含学费、学分学费、注册学费、住宿费等费用。

代收费里包含教材费等费用。

| ● 副共卑民 <sup>™</sup>                                                                                                    | an an 🛞 ma - D bar - D                                                                                                    | uta O via | Ω.                            |
|----------------------------------------------------------------------------------------------------|----------------------------------------------------------------------------------------------------|-----------|-------------------------------|
| 単立地           単立地           マガキ           マガキ           アガキ           アガキ           アガキ           アガキ           アガキ           アガキ           アガキ           アガキ           アガキ           アガキ           (少キサガキ) / 現場数賞学説           夏季 / | TODE         FORE           学校 い            学校 い            知名            知名            知名            2021            1            1            1            1            1            1            1            1            1            1            1            1            1            1            1            1            1            1            1            1            1            1            1            1            1            1            1            1            1 <tr< td=""><td>102 au</td><td>998.638<br/>Kadi J.<br/>Kadi J.</td></tr<> | 102 au    | 998.638<br>Kadi J.<br>Kadi J. |
|                                                                                                    | 949 - D                                                                                                    | C Reg     | ☞### ♥ (##2: 元)               |

### 1、学宿费

选择费用,点击下方【立即缴费】。

|       |                                   | 17        |                    |
|-------|-----------------------------------|-----------|--------------------|
| 748   | (Ca2)#                            |           |                    |
| ×1 .  |                                   |           |                    |
| 292   |                                   |           |                    |
| ES./% | (山)川(山)、御は武有字法/茶湯 (山山や行ぶ) /俳伝武有字法 |           |                    |
| 121   |                                   |           |                    |
|       | 1871                              | 11245     | 20a3               |
|       | 78 · x0.02                        |           |                    |
|       | almi visor<br>Almi visor          | 0.01      | ¥0.01 4;           |
|       | (注意書:) ¥8.02                      |           |                    |
|       | (20)1 40.00<br>(武府: 10.00         | 6.02      | ¥0.02 £            |
| 14:00 | 01                                |           |                    |
|       |                                   | u<br>u    |                    |
|       |                                   | な 期新 立即推測 | 订单金额: ¥0.01 (单位:元) |
|       |                                   |           | (2) 湖北受险时来从        |
|       |                                   |           | ~                  |

点击【确定】, 提交订单。

|           | 应增金额        |
|-----------|-------------|
| 订单确认      | ×           |
|           |             |
| ALC (H)   |             |
|           |             |
| こ 刷新 立即缴费 | ▶ 😤 淮坊学院财务处 |

打开手机用微信或支付宝扫描二维码缴费。(注:扫描二维码后,不要立即关闭二维码,等支付 成功后,再关闭。)

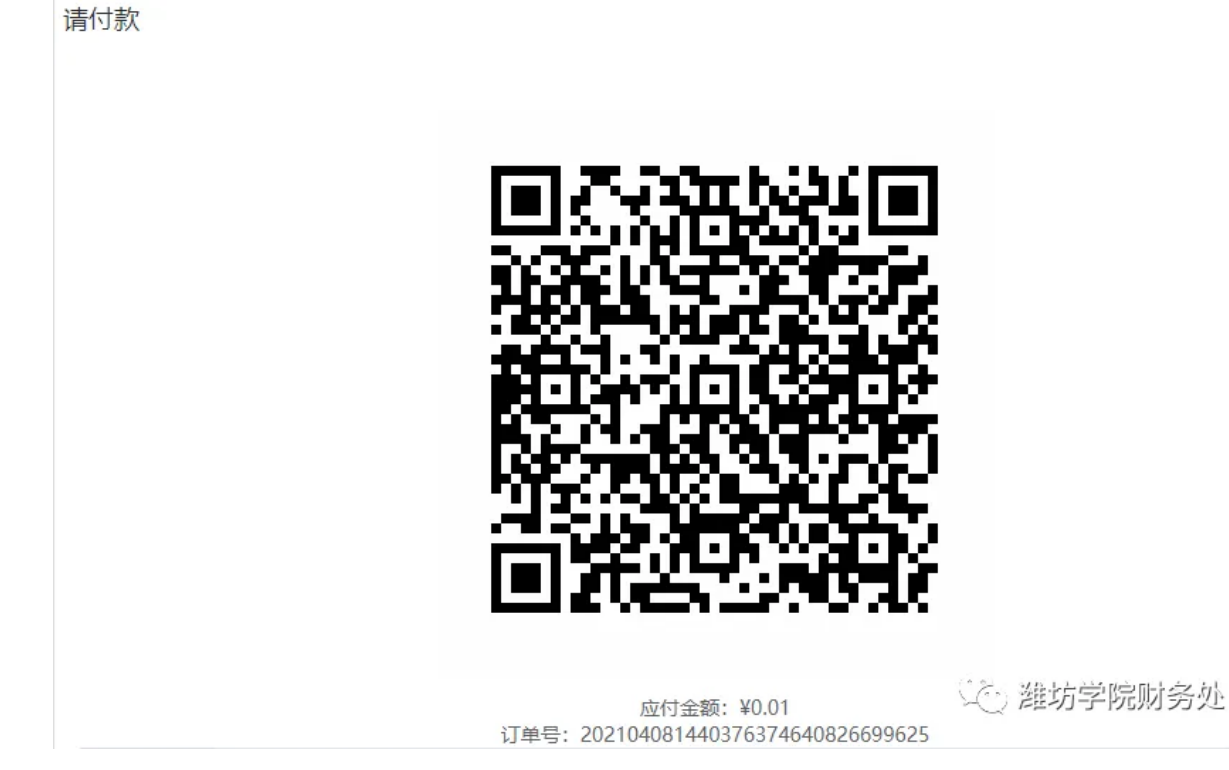

点击【确认缴费】,成功缴费后,提示支付成功。

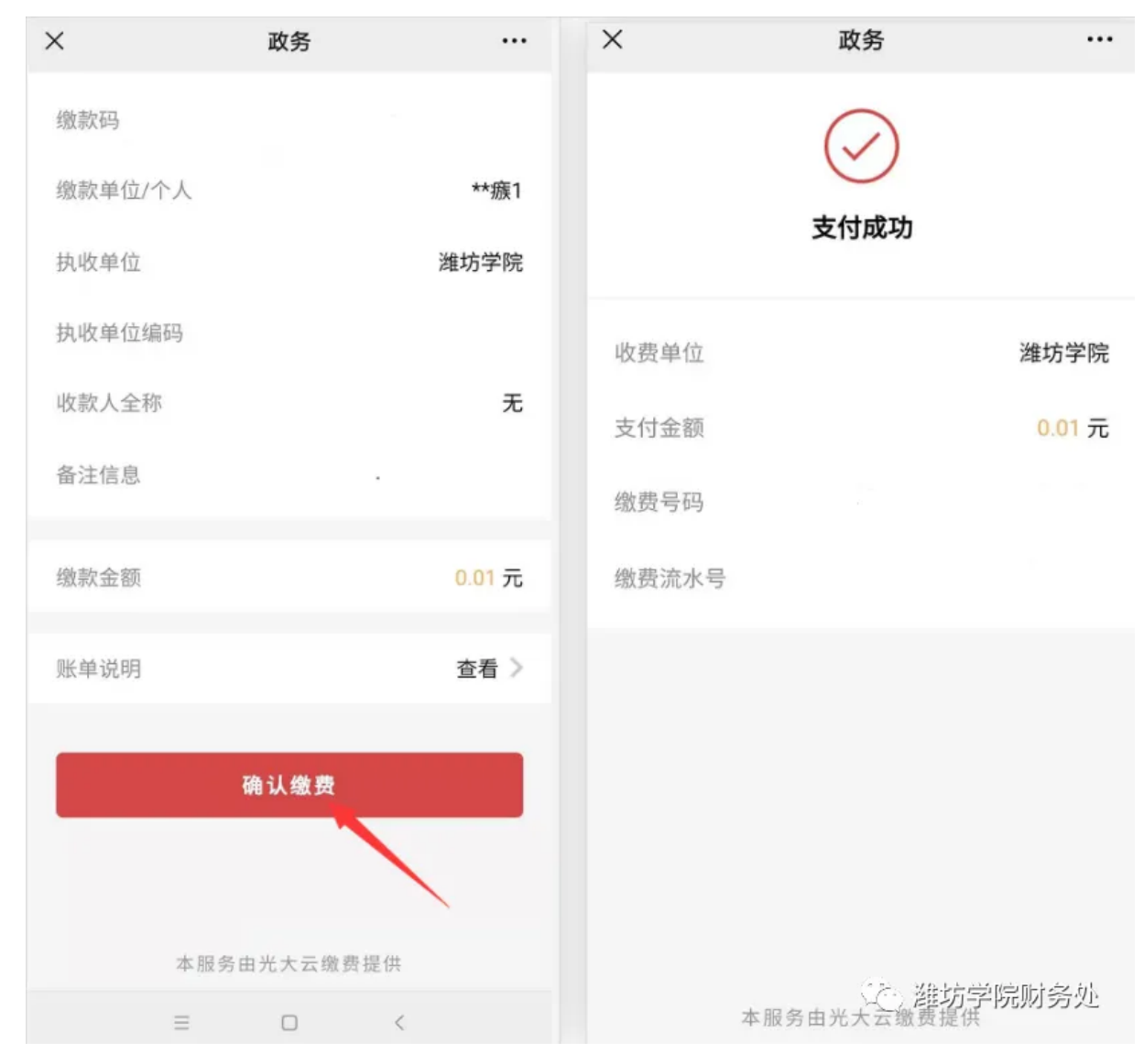

点击订单,可查看已支付成功的订单。

|      |    | ▲ 四页 | <ul> <li>③ 激善 二 二 二 二 二 二 二 二 二 二 二 二 二 二 二 二 二 二</li></ul> | 10 订单                 |      |                                                                           |                                 |               | 2          |
|------|----|------|-------------------------------------------------------------|-----------------------|------|---------------------------------------------------------------------------|---------------------------------|---------------|------------|
| 6316 | ŧ. |      |                                                             | ~ 支付秋                 | ā    | → 単毎 → 近端入放大关键字                                                           |                                 |               |            |
|      |    | 类型   | 章号 \$                                                       | 中如时间 章                | 全部   | 付款                                                                        | 入贤/收驭单 令                        | 业务场易/来源       | 提作         |
|      | 2  | 学生歌奏 | .202104001042404088502828609625                             | ② 2021-04-08 10:42:40 | 0,01 | 一百支州<br>平位支州美号:<br>第三方支州準号: 3700002100042261484<br>付款方法: 元命集<br>付款方法: 元命集 | 业务单号: 210408000032<br>③ 2021-0( | <b>坊学院财</b> 务 | š <u>死</u> |

#### 2、代收费

选择费用,点击【立即缴费】。

| Pase coop                         |        |                   |
|-----------------------------------|--------|-------------------|
|                                   |        |                   |
| 后/专业/回班 链球影算学院/英语 (业业专升本) /延续教育学院 |        |                   |
| 21                                |        |                   |
| a 1885                            | 1244   | Stat              |
| 87728 : 40.02                     |        |                   |
| E Ede #0.00                       | 0.02   | ¥0.02 Z           |
| 318- H100                         |        |                   |
| +, 0.02                           |        |                   |
|                                   | ц      |                   |
|                                   | C 2017 | 订单金额:¥0.02 (单位:元) |
|                                   |        |                   |

点击【确定】, 提交订单。

|                                   | 应缴金额           |
|-----------------------------------|----------------|
| 订单确认                              | ×              |
| ② 您的订单金额为 ¥0.02, 确定要提交订单吗?     取消 | 确定             |
| C 刷新 立即激费                         | ▶<br>☆ 潍坊学院财务处 |

打开手机用微信或支付宝扫描二维码支付,点击【立即支付】。

| × 收银台 - 信息化平台                               |       |
|---------------------------------------------|-------|
| ☰ 收银台                                       |       |
| 收银台<br><sup>潍坊学院</sup> ¥ <b>收银</b>          | j     |
| <b>单号</b><br>201906221008165196389021854648 |       |
| 金额<br>0.10¥                                 |       |
| 商品                                          |       |
| 暂无详情                                        |       |
| 请选择支付方式                                     |       |
| (2) 微信                                      | ٢     |
| 😓 支付宝                                       | 0     |
| 📜 立即支付                                      |       |
| □ < 2 御坊                                    | 学院财务处 |

若使用支付宝支付,提示请在菜单中选择在浏览器中打开,以完成支付。

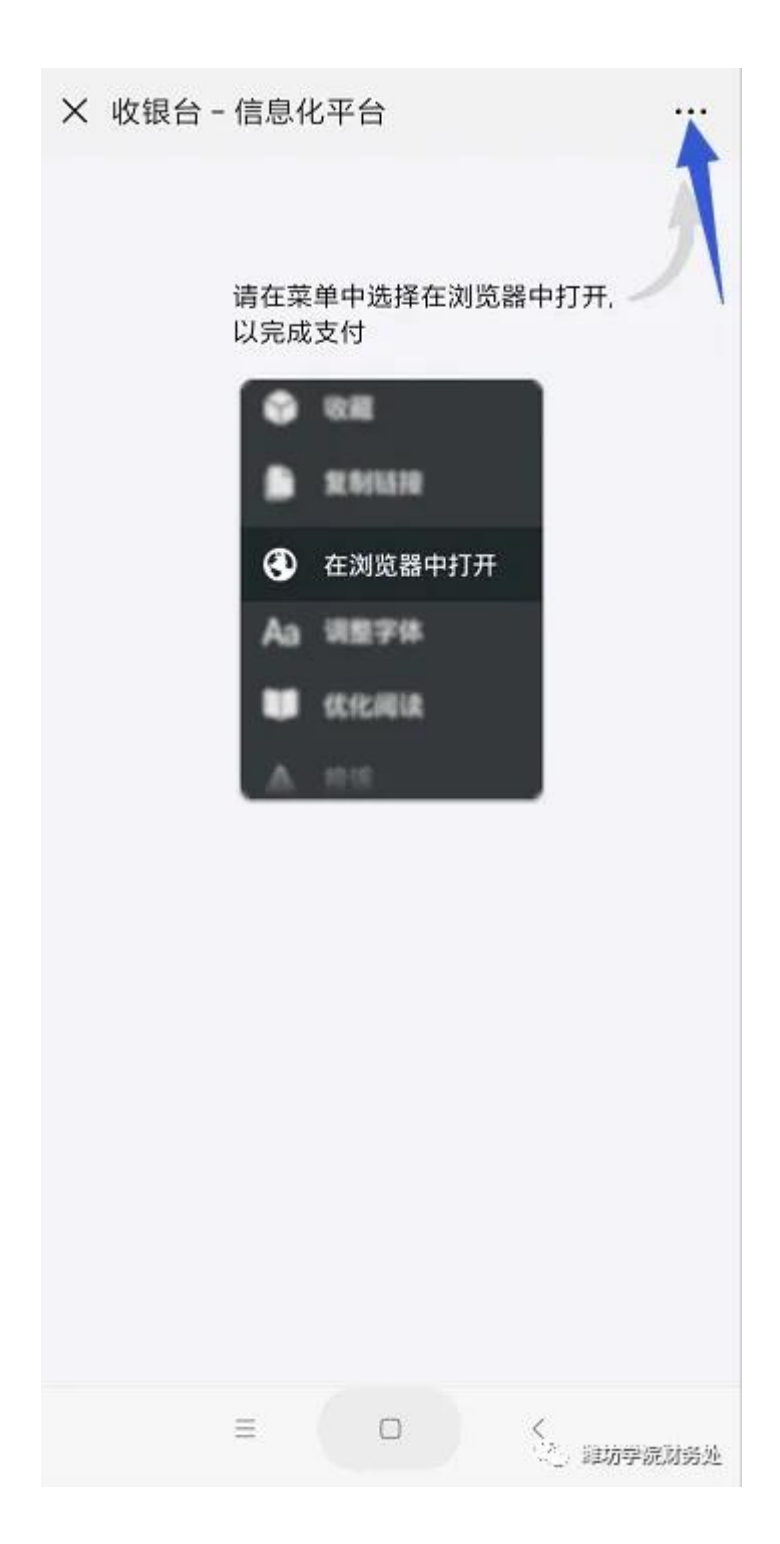

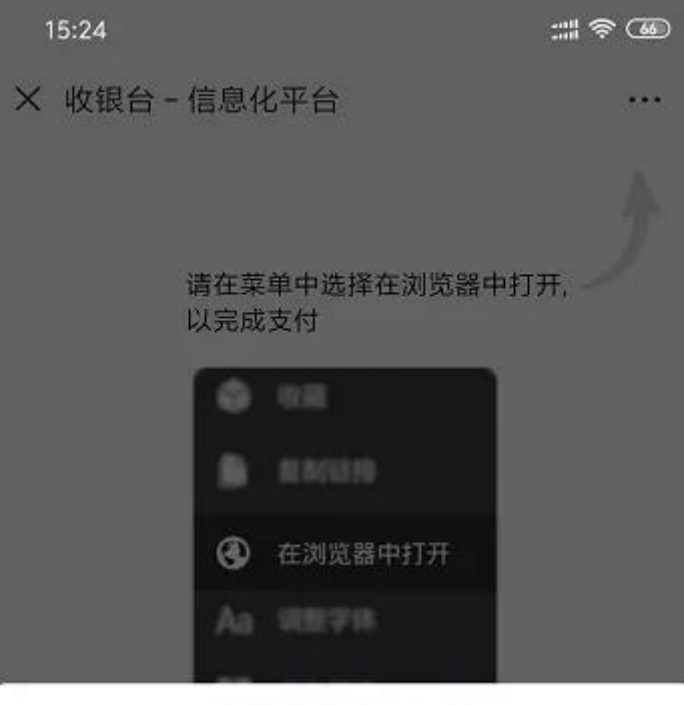

阿贝田 pay.xinxihua.com 部件

| 0      |       | ¢ <sup>q</sup> b <sub>d</sub> |         |
|--------|-------|-------------------------------|---------|
| 浮窗     | 发送给朋友 | 分享到朋友圈                        | 收藏      |
| Q      | S     | $\odot$                       |         |
| 搜索页面内容 | 复制链接  | 在浏览器打开                        | 全文翻译    |
| Aa     | 0     |                               | Δ       |
| 调整字体   | 刷新    | 优化阅读                          | 投诉      |
| 8      | *     |                               |         |
|        |       | e ) 💊                         | 潍坊学院财务处 |

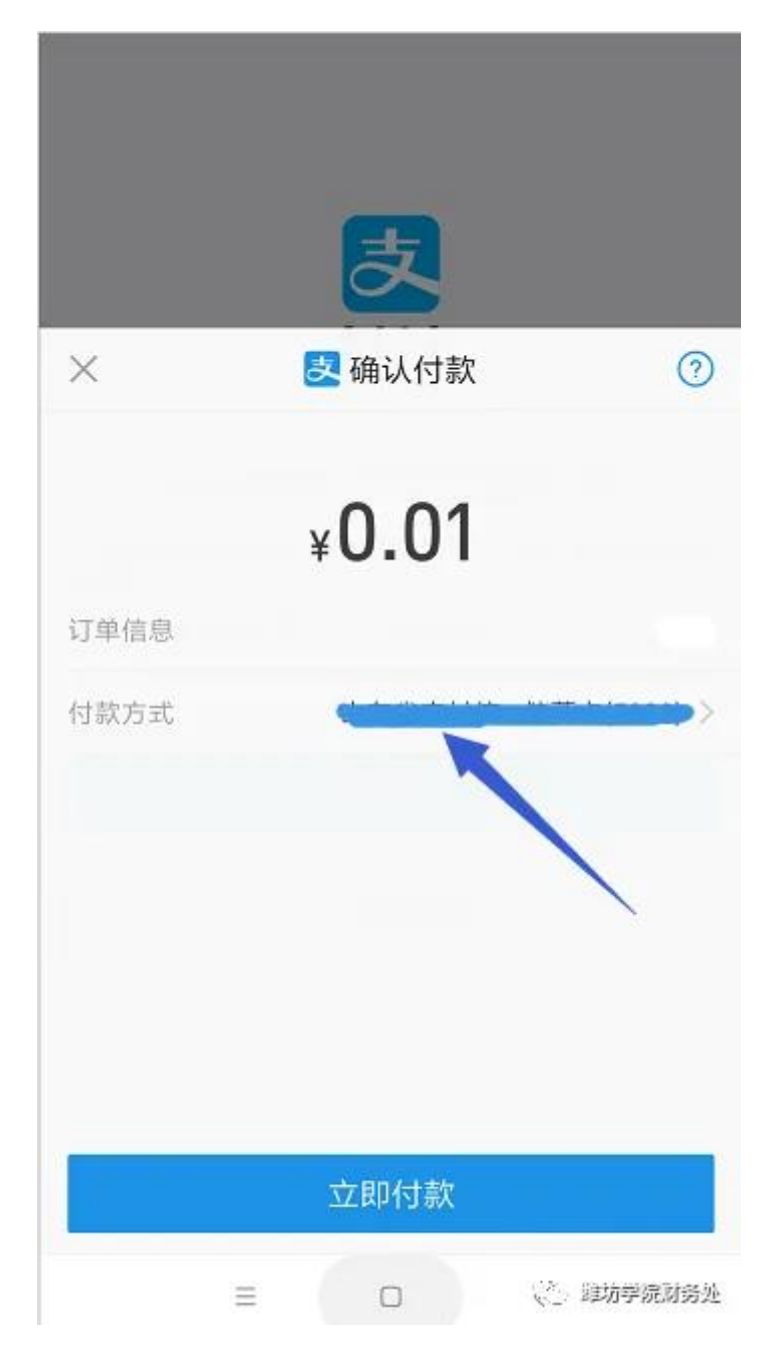

# 点击【订单】查看已缴费的订单。

|     | ▲ 首页  | (美) 繳费 ∨ 口口口                   | 2 帮助                  |      |       |                                             |                      |
|-----|-------|--------------------------------|-----------------------|------|-------|---------------------------------------------|----------------------|
| 请选择 | ×] [1 | 部近年 ~ 単号 ~                     | 请输入搜索关键字              |      | Q. 搜索 |                                             |                      |
|     | 类型    | 单号 ≑                           | 下单时间 ≑                | 金額   | 付款    | 入班/收益                                       | 操作                   |
|     | 激费    | 201906241459199162337709699625 | ② 2019-06-24 14;59:19 | 1.00 |       | 收款単号:19<br>⊙2019-06-<br>通知次<br>⇒)((空[   ) 彡 | <b>立者 更多</b><br>こ、次人 |

五、温馨提示:

1、扫描二维码支付时,二维码窗口不要立即关闭,等待支付成功后,再关闭二维码窗口。

2、如果存在未付款的订单,是不能再继续提交新的订单,必须到【订单】里把之前未付款的订 单删除或完成付款。

3、如果缴费金额过大,遇到银行卡限额问题,可以自行修改缴费金额进行分次缴费,以解决银 行卡限额问题。

4、 手机端缴费操作说明链接:

潍坊学院校园统一缴费平台缴费操作说明(手机端)

5、在缴费中遇到问题,可拨打财务处收费科电话:0536-8785667。